# 2016 實踐大學 國際設計學術與創作研討會

# EasyChair 投稿系統使用指引

| 1. | 註冊新帳號 | 1 |
|----|-------|---|
| 2. | 投稿    | 5 |
| 3. | 修改資訊  | 7 |

# 1. 註冊新帳號

## (1) 第一次使用者,請至

https://easychair.org/conferences/?conf=2016csmmt 註冊新帳號 。

| EasyChair<br>The conference system                                                                                   |
|----------------------------------------------------------------------------------------------------|
| Log in to EasyChair for 2016 MFIDC                                                                                   |
| EasyChair uses cookies for user authentication. To use EasyChair, you should allow your browser to save cookies from |
| easychair.org.                                                                                                    |
|                                                                                                    |
|                                                                                                    |
| Password:                                                                                                    |
|                                                                                                    |
| Log in                                                                                                    |
|                                                                                                    |
| If you have no EasyChair account create an account                                                                   |
| Forgot your password? <u>click here</u>                                                                              |
|                                                                                                    |

# (2) EasyChair 會要求您輸入認證碼, 輸入完請按「Continue」

#### Signing up for EasyChair: Step 1

To use EasyChair, one should first create an account. This is done to prevent misuse of the system. The procedure for obtaining an account is the following.

- 1. You should type the two words that you see in the image below and click on "Continue".
- 2. If you type the words correctly, you will be asked to fill out a simple form with your personal information.
- 3. After you filled out the form, EasyChair will send you an email with a link that you can use to create an account.

Please enter the words you see in the box, in order and separated by a space. Doing so helps prevent automated programs from abusing this service. If you are not sure what the words are, either enter your best guess or click the reload image next to the distorted words.

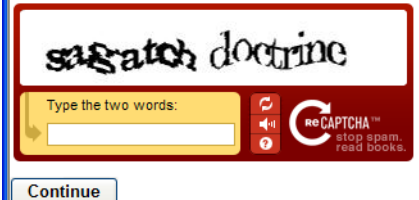

# (3) 請填入聯絡人的中文姓、中文名及 Email

# Signing up for EasyChair: Step 2

\*\*\*\*\*\*\*\*\*\*\*\*\*\*\*\*\*\*

Please fill out the following form. The required fields are marked by (\*) Note that **the most common reason for failing to sign up is an incorrect email address** so ple

| First name <sup>†</sup> (*): | 中文名     |
|------------------------------|---------|
| Last name (*):               | 中文性     |
| Email (*):                   | 收件Email |
| Continue                     |         |

<sup>†</sup> Note: leave first name blank if you do not have one. If you are not sure how to divide your name You may also be interested about <u>our policy for using personal information.</u>

# (4) 前往您的信箱點選驗證連結

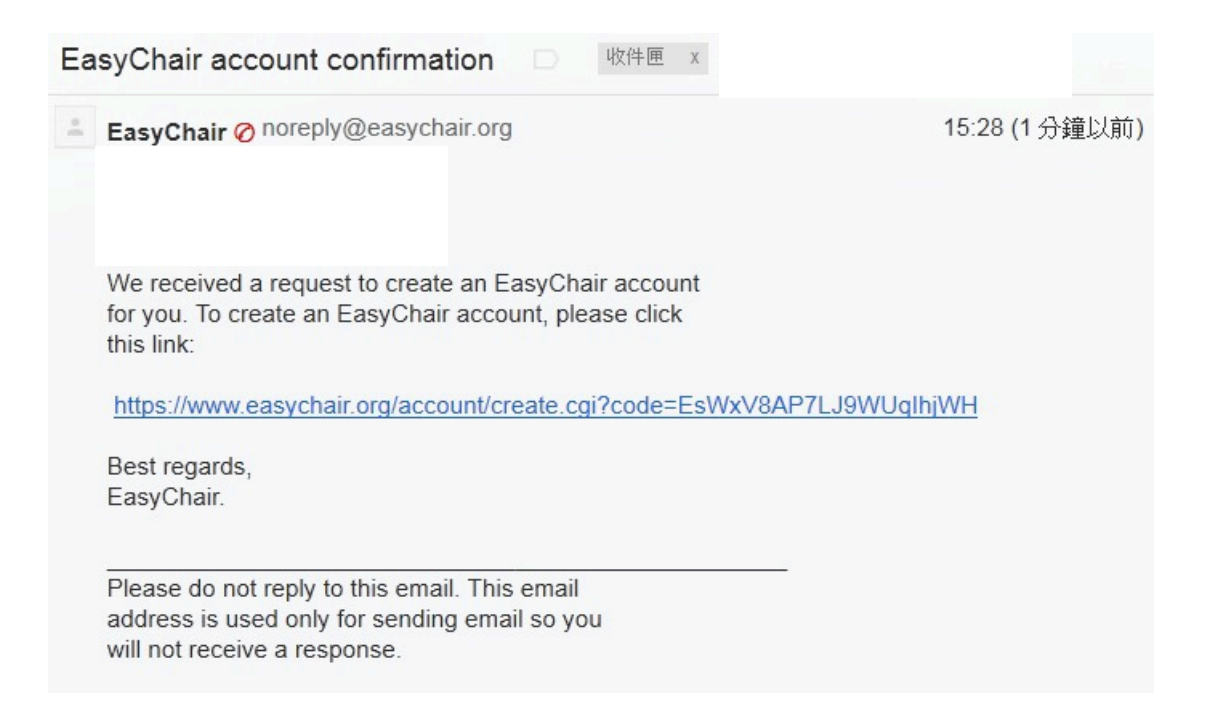

# (5) 接著輸入您的基本資料。姓、名及學校請填寫中文。 請注意, User name 只能填寫英文, 否則會造成無法順利投稿。

### Signing Up for EasyChair: Last Step

Hello 梦婷 林! To complete the creation of your account please fill out the following form.

|                           | User names are case-insensitive             |               |                 |  |
|---------------------------|---------------------------------------------|---------------|-----------------|--|
| User name (*):            | Audrey                                      |               | Username 務必使用英文 |  |
|                           | User name iamwanna is available!            |               |                 |  |
|                           |                                             |               |                 |  |
| First name <sup>†</sup> : | *                                           |               | 使用              |  |
| Last name (*):            | 35直                                         |               | 中文姓             |  |
| Company/organization (*): | 厚實科技大學                                      |               | 中又名             |  |
| Web site:                 |                                             |               | 中文單位(學校、公司名稱)   |  |
| Phone (*):                | 0936882882                                  |               |                 |  |
| Address, line 1 (*):      | No.1, Xuefu Rd., Neipu Township, Pingtung O | County 912, 1 |                 |  |
| Address, line 2:          |                                             |               |                 |  |
| City (*):                 |                                             |               |                 |  |
| Post code (*):            | 912                                         |               |                 |  |
| State (US only) (*):      | -                                           |               |                 |  |
| Country (*):              | Taiwan 👻                                    |               |                 |  |
| Password (*):             | •••••                                       |               |                 |  |
| Retype the password (*):  | •••••                                       |               |                 |  |
| Create my account         |                                             |               |                 |  |

<sup>†</sup> Note: leave first name blank if you do not have one. If you are not sure how to divide your name into the first and last name, : You may also be interested about <u>our policy for using personal information.</u>

# 2. 投稿

(1) 登入 <u>https://easychair.org/conferences/?conf=2016mfidc</u>

|                                                                                                    | Log in to EasyChair for 2016 MFID                          | C |
|----------------------------------------------------------------------------------------------------|------------------------------------------------------------|---|
| EasyChair uses cookies for user authentication. To use EasyChair, you should allow your browser to save cookies from easychair.org. |                                                            |   |
|                                                                                                    | ,                                                          |   |
| ſ                                                                                                    |                                                            |   |
|                                                                                                    | User name:                                                 |   |
| L                                                                                                    | Password                                                   |   |
| I                                                                                                    | Password:                                                  |   |
|                                                                                                    | Password:                                                  |   |
| l                                                                                                    | Password:                                                  |   |
| l                                                                                                    | If you have no EasyChair account, <u>create an account</u> |   |

# (2) 進入投稿系統, 點選上方"New Submission"

| C 2016 MFIDC (author)                                                                                                    |                                                           |  |  |  |
|----------------------------------------------------------------------------------------------------|-----------------------------------------------------------|--|--|--|
| New Submission 2016 MFID                                                                                                    | C News EasyChair                                          |  |  |  |
| 2016 MFIDC Login for Wang Tin Tin                                                                                                    |                                                           |  |  |  |
| Wang Tin Tin, welcome to EasyChair! You are logged in as author.<br>This session will expire after two hours of inaction.<br>If you log in and cannot find information you are looking for, for example, you are a PC member but EasyChair only recognizes you<br>as an author, please read the <u>Help page on frequently asked questions</u> . |                                                           |  |  |  |
| Conference Information                                                                                                    |                                                           |  |  |  |
| Acronym of the event:                                                                                                    | 2016 MFIDC                                                |  |  |  |
| Name of the event:                                                                                                    | 2016 International Design Conference of College of Design |  |  |  |
| Web page:                                                                                                    | http://scdesignmediatingf.wixsite.com/2016                |  |  |  |
| Contact email addresses:                                                                                                    | zcwang@icloud.com                                         |  |  |  |
| Submission page:                                                                                                    | https://easychair.org/conferences/?conf=2016mfidc         |  |  |  |
| Important Dates                                                                                                    |                                                           |  |  |  |
| Description D                                                                                                    | ates                                                      |  |  |  |
| <b>conference</b> 2016-09-01                                                                                                    | - 2016-12-31                                              |  |  |  |

# (3) 填入作者資訊,並標示主要聯絡人 (Corresponding author)與發表人(Speaker)

#### New Submission for 2016 MFIDC

Follow the instructions, step by step, and then use the "Submit" button at the bottom of the form. The required fields are marked by (\*).

#### Author Information

For each of the authors please fill out the form below. Some items on the form are explained here:

- Email address will only be used for communication with the authors. It will not appear in public Web pages of this conference. The email address can be omitted for authors who are not corresponding. These authors will also have no access to the submission page.
- Web page can be used on the conference Web pages, for example, for making the program. It should be a Web page of the
- author, not the Web page of her or his organization.
  Each author marked as a corresponding author will receive email messages from the system about this submission. There must be at least one corresponding author.
- One of the authors should be marked as a **speaker**. If you are not sure, choose your best guess.

| Author 1 (click here to add yourself) (click here to add an associate) |                                       |  |
|------------------------------------------------------------------------|---------------------------------------|--|
| First name <sup>†</sup> (*):                                           |                                       |  |
| Last name (*):                                                         |                                       |  |
| Email (*):                                                             |                                       |  |
| Country (*):                                                           | • • • • • • • • • • • • • • • • • • • |  |
| Organization (*):                                                      |                                       |  |
| Web page:                                                              |                                       |  |
| □ corresponding author                                                 |                                       |  |
| Speaker                                                                |                                       |  |

# (4) 填入您的論文名稱、摘要及關鍵字

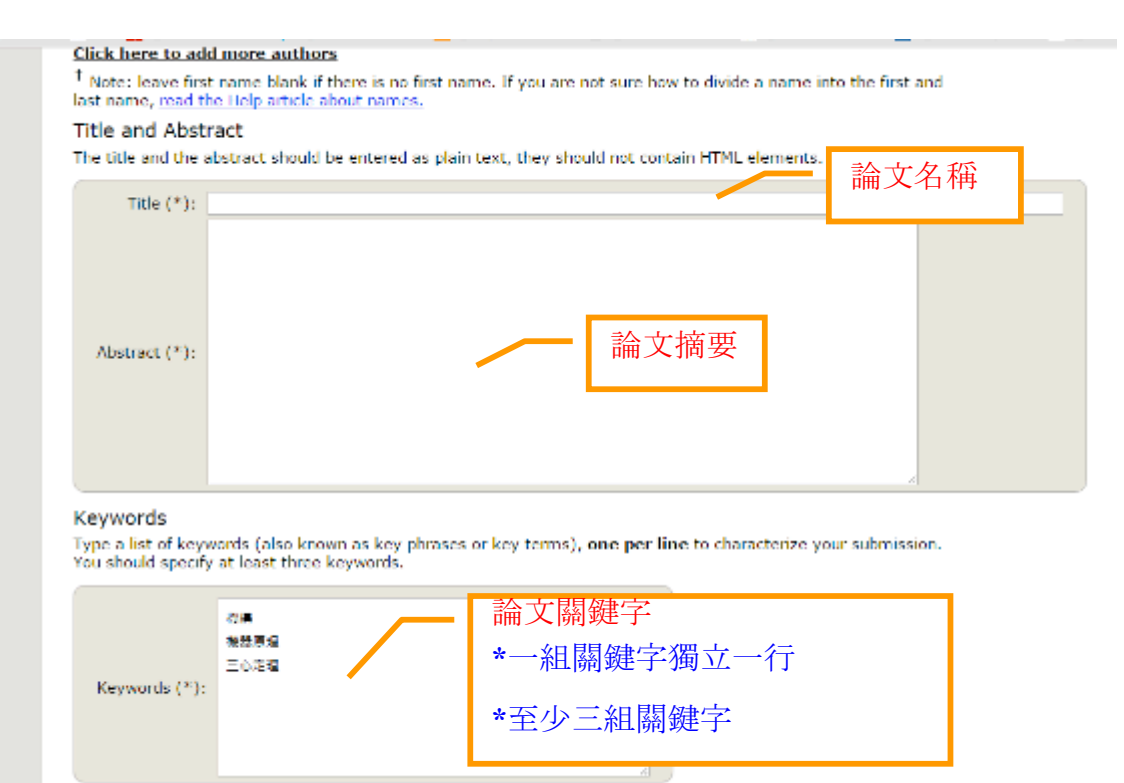

## (5) 選擇投稿領域類別

## Topics

Please select topics relevant to your submission from the following list.

| □ 工業產品設計 (Industrial Design)                   | <ul> <li>服裝設計 (Fashion Design)</li> </ul>          |
|------------------------------------------------|----------------------------------------------------|
| <ul> <li>建築設計 (Architecture Design)</li> </ul> | <ul> <li>媒體傳達設計 (Communications Design)</li> </ul> |

(6) 上傳您的研討會論文全文(\*.PDF 檔)

Uploads
The following part of the submission form was added by 2016CSMMT. It has neither been checked nor endorsed by EasyChair
Paper. Upload your paper. The paper must be in PDF format (file extension .pdf)
④発音意 1-s2 0-S0987...on based pdf
Ready?
If you filled out the form, press the 'Submit' button below. Do not press the button twice: uploading may take

If you filled out the form, press the 'Submit' button below. Do not press the button twice: uploading may t time!

(7) 投稿完成後,即可看見您的【投稿順序】

3. 修改資訊

後餐路內容或資訊,請點選您的論文編號,即可在畫面的右上邊看見 修

Help Sign out

Update information

Update authors

Submit a new version

Withdraw